# ИНСТРУКЦИЯ ДЛЯ ПОКУПАТЕЛЕЙ

покупка билетов в интерфейсе Универсальной Билетной Системы

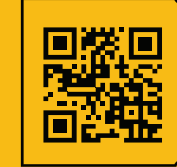

УНИВЕРСАЛЬНАЯ БИЛЕТНАЯ СИСТЕМА свои правила Интерфейс продажи билетов встраивается в сайт учреждения.

Рассмотрим алгоритм покупки билета на примере сайта

Третьяковской Галереи

https://www.tretyakovgallery.ru/

### 1. зайдите на сайт, в раздел "купить билет / афиша"

| Третьяков<br>галерея        | вская           |            |              |                 | 🗒 купи       | 1ТЬ БИЛЕТ | 谸 c    | ТАТЬ ДРУГОМ | 🖞 инте    | РНЕТ-МАГАЗИН | Ĵ                | Q          | RU 🗸               |
|-----------------------------|-----------------|------------|--------------|-----------------|--------------|-----------|--------|-------------|-----------|--------------|------------------|------------|--------------------|
| Посетителям В               | ыставки         | Событи     | я Кино       | Программы і     | и абонементь | і Колл    | текция | Поддерж     | ать музеі | й Третья     | ковка с          | онлайн     | О музее            |
| Главная / Билеты            |                 |            |              |                 |              |           |        |             |           |              |                  |            |                    |
| Биле                        | ты              |            |              |                 |              |           |        |             |           |              |                  |            |                    |
| <b>D FIJIC</b><br>Правила п | I DI<br>юкупки, | возвра     | т билето     | в, льготы и (   | бесплатные   | е дни     |        |             |           |              |                  |            |                    |
|                             |                 |            |              |                 |              |           |        |             |           |              |                  |            |                    |
|                             |                 |            |              |                 |              |           |        |             |           |              |                  |            | 1                  |
| КАТЕГОРИИ                   | выстае          | зки        | ПОСТОЯН      | НЫЕ ЭКСПОЗИЦИИ  | СОБЫТ        | ия        | будущі | ИЕ ВЫСТАВКИ | Э         | КСКУРСИИ     | ки               | ИНО        |                    |
| АУДИТОРИЯ↓                  | тип ме          | роприят    | ия↓ ⊡        | ДАТА            |              |           |        |             |           |              |                  |            |                    |
| ПОИСК БИЛЕТОВ               | Введите н       | азвание сс | обытия, выст | авки, мероприят | Ия           |           | ×      | Q           |           | _            | Ha               | апример: М | унк, лекция        |
|                             |                 |            |              |                 |              |           |        |             |           | <u>Помо</u>  | <u>гите улуч</u> | чшить пон  | <u>іск билетов</u> |

## 2. выберите нужное мероприятие,

| КАТЕГОРИИ     | ВЫСТАВКИ ПОСТОЯННЫЕ ЭКСПОЗИЦИИ С                | БУДУЩИЕ ВЫСТАВКИ | ЭКСКУРСИИ КИНО                |
|---------------|-------------------------------------------------|------------------|-------------------------------|
| АУДИТОРИЯ↓    | ТИП МЕРОПРИЯТИЯ↓                                |                  |                               |
| ПОИСК БИЛЕТОВ | Введите название события, выставки, мероприятия | $\alpha \times$  | Например: Мунк, лекци         |
|               |                                                 |                  | Помогите улучшить поиск билет |

# Входной билет на экспозицию "Искусство XX века" (0+)

#### 24 марта 2024 г., 12:00

Билет дает право единоразового посещения постоянной экспозиции "Искусство XX века", экспозиции "Ирина Старженецкая. К юбилею художника" по 15.04.2024г. и выставок: "Дети Великой Отечественной" по 12.05.2024г., "Русская и грузинская средневековая живопись в наследии А.Н. Овчинникова" по 14.04.2024г., "Великолепные очевидцы": Время и люди. 1910–30-е" по 25.08.2024 г.

| 24 марта 20 | 24 г. | Сбросить дату |            |          | $\leftarrow$ |       |
|-------------|-------|---------------|------------|----------|--------------|-------|
| ПН          | ВТ    | СР            | ЧТ         | ПТ       | СБ           | BC    |
| 18          | 19    | 20            | 21         | 22       | 23           | 24    |
| Марта       | Марта | Марта         | Марта      | Марта    | Марта        | Марта |
| 10:00       | 10:30 | 11:00         | 11:30 12:0 | 12:30    | 13:00        | 13:30 |
| 14:00       | 14:30 | 15:00 1       | 5:30 16:0  | 00 16:30 |              |       |

#### 3. выберите место или количество билетов

| КАТЕГОРИЯ                            | СТОИМОСТЬ | КОЛИЧЕСТВО |
|--------------------------------------|-----------|------------|
| Взрослые (РФ и другие страны ЕАЭС) 🧳 | 600₽      | ─ 0 (+)    |
| Пенсионеры (РФ и другие страны ЕАЭС) | 350 ₽     | ─ 0 +      |

4. Подтвердите заказ и перейдите в корзину - "Оформить заказ"

| Дата                           | 24 мар             | та, воскресенье                                         |
|--------------------------------|--------------------|---------------------------------------------------------|
| Время                          |                    | 12:00                                                   |
| Адрес                          | Третьян<br>Но<br>К | ковская галерея,<br>вая Третьяковка,<br>рымский Вал, 10 |
| Взрослые (РФ и<br>страны ЕАЭС) | другие             | 1 × 600 ₽                                               |
| ИТОГО:                         |                    | 600 ₽                                                   |
| У вас есть п                   | ромокод            | ś                                                       |
| Введите п                      | ромок              | Активировать                                            |
| Od                             | оормить            | 3AKA3                                                   |

5. В корзине можно ознакомиться с правилами покупки,

вернуться к покупке билетов и перейти к оформлению покупки

| Корзина                                                    | a                                                                                                | Правила покупки,   | возврат билетов, дні                  | и бесплатных посещений |
|------------------------------------------------------------|--------------------------------------------------------------------------------------------------|--------------------|---------------------------------------|------------------------|
|                                                            |                                                                                                  |                    | КОЛИЧЕСТВО                            | СТОИМОСТЬ              |
| МЕРОПРИЯТИЕ                                                |                                                                                                  |                    |                                       |                        |
| Входной биле<br>"Искусство XX<br>Взрослые (РФ и другие стр | т на экспозицию<br>К века"<br>ваны ЕАЭС)                                                         |                    | <b>1 шт</b><br>— <b>+</b><br>Изменить | 600₽ ×                 |
| 24 марта 2024 г., 12:00                                    | <ul> <li>Третьяковская галерея,</li> <li>Новая Третьяковка,</li> <li>Крымский Вал, 10</li> </ul> |                    |                                       |                        |
|                                                            |                                                                                                  |                    | ИТОГО:                                | 600₽                   |
|                                                            |                                                                                                  |                    | У вас есть пром                       | окод?                  |
|                                                            |                                                                                                  |                    | Введите пром                          | окод Отправить         |
|                                                            |                                                                                                  | ПРОДОЛЖИТЬ ПОКУПКИ | 00                                    | ОРМИТЬ ПОКУПКИ         |

# 6. заполните данные: ФИО, номер телефона и электронную почту

| Для оформления необходимо<br>заполнить все поля<br>ваша Фамилия и имя<br>Иванов Перт Степанович<br>ВНИМАНИЕ: при оплате пушкинской<br>картой, обязательно введите полные<br>ФАМИЛИЮ, ИМЯ и ОТЧЕСТВО. Они<br>могут быть проверены на контроле<br>билетов.<br>Е-MAIL<br>ivanov@mail.ru<br>тЕЛЕФОН | Οφοι                                     | омить покупки                                       |
|----------------------------------------------------------------------------------------------------|------------------------------------------|-----------------------------------------------------|
| ваша ФАМИЛИЯ И ИМЯ<br>Иванов Перт Степанович<br>ВНИМАНИЕ: при оплате пушкинской<br>картой, обязательно введите полные<br>ФАМИЛИЮ, ИМЯ и ОТЧЕСТВО. Они<br>могут быть проверены на контроле<br>билетов.<br>E-MAIL<br>ivanov@mail.ru<br>TEЛЕФОН<br>— +7 925 250 25 25                              | Для оф<br>заполні                        | ормления необходимо<br>ить все поля                 |
| Иванов Перт Степанович<br>ВНИМАНИЕ: при оплате пушкинской<br>картой, обязательно введите полные<br>ФАМИЛИЮ, ИМЯ и ОТЧЕСТВО. Они<br>могут быть проверены на контроле<br>билетов.<br>E-MAIL<br>ivanov@mail.ru<br>TEЛЕФОН<br>■ ▼ +7 925 250 25 25                                                  | ваша фам                                 | илия и имя                                          |
| ВНИМАНИЕ: при оплате пушкинской<br>картой, обязательно введите полные<br>ФАМИЛИЮ, ИМЯ и ОТЧЕСТВО. Они<br>могут быть проверены на контроле<br>билетов.<br>E-MAIL<br>ivanov@mail.ru<br>TEЛЕФОН<br>■ ▼ +7 925 250 25 25                                                                            | Ивано                                    | в Перт Степанович                                   |
| Ivanov@mail.ru<br>телефон<br>▼ +7 925 250 25 25                                                                                                    | ФАМИЛИ<br>могут бы<br>билетов.<br>E-MAIL | 1Ю, ИМЯ и ОТЧЕСТВО. Они<br>ть проверены на контроле |
| телефон<br><b>— → +7 925 250 25 25</b>                                                                                                    | ivanov                                   | v@mail.ru                                           |
| ➡ +7 925 250 25 25                                                                                                    | ТЕЛЕФОН                                  |                                                     |
|                                                                                                    | -                                        |                                                     |

- 6. Дайте согласие (поставить галочки)
- с правилами покупки / возврата
- с правилами посещения
- с политикой обработки персональных данных

и перейдите к оплате - кнопка "Оплатить"

| Оформить покупки                                                                                                    |   |
|----------------------------------------------------------------------------------------------------|---|
| Для оформления необходимо<br>заполнить все поля                                                                                                    |   |
| ВАША ФАМИЛИЯ И ИМЯ                                                                                                    |   |
| Иванов                                                                                                    |   |
| ВНИМАНИЕ: при оплате пушкинской<br>картой, обязательно введите полные<br>ФАМИЛИЮ, ИМЯ и ОТЧЕСТВО. Они<br>могут быть проверены на контроле<br>билетов.<br>E-MAIL                                                                                                    |   |
| Ivanov@mail.ru                                                                                                    |   |
| телефон <b>телефон телефон телефон телефон телефон</b>                                                                                                    |   |
|                                                                                                    |   |
| 🗌 Подписаться на новости музея                                                                                                    |   |
| <ul> <li>Подписаться на новости музея</li> <li>Согласен с правилами покупки/<br/>возврата</li> </ul>                                                                                                    | - |
| <ul> <li>Подписаться на новости музея</li> <li>Согласен с правилами покупки/<br/>возврата</li> <li>Согласен с правилами посещения</li> </ul>                                                                                                    |   |
| <ul> <li>Подписаться на новости музея</li> <li>Согласен с правилами покупки/<br/>возврата</li> <li>Согласен с правилами посещения</li> <li>Согласен с политикой обработки<br/>персональных данных</li> <li>ОПЛАТИТЬ</li> </ul>                                                                    |   |
| <ul> <li>Подписаться на новости музея</li> <li>Согласен с правилами покупки/<br/>возврата</li> <li>Согласен с правилами посещения</li> <li>Согласен с политикой обработки<br/>персональных данных</li> <li>ОПЛАТИТЬ</li> </ul>                                                                    |   |
| <ul> <li>Подписаться на новости музея</li> <li>Согласен с правилами покупки/<br/>возврата</li> <li>Согласен с правилами посещения</li> <li>Согласен с политикой обработки<br/>персональных данных</li> <li>ОПЛАТИТЬ</li> <li>ОПЛАТИТЬ</li> <li>ОПЛАТИТЬ</li> <li>ПУШКИНСКОЙ<br/>КАРТОЙ</li> </ul> |   |

7. На открывшейся банковской странице введите реквизиты своей банковской карты и подтвердите покупку

| K                     |                          |
|-----------------------|--------------------------|
| оплата в www.trety    | yakovgall 🗸 🗸            |
| той через Gazprom Pay | ? ?                      |
| GAZPROMPAY            |                          |
|                       |                          |
|                       |                          |
| CVV                   | <b>1</b> <sup>(23)</sup> |
|                       |                          |
|                       | оплата в www.trety       |

8. На указанную вами почту, придет письмо

с информацией о заказе и электронным билетом.

Предъявите электронный билет на входе для сканирования
 (на экране телефона или в распечатанном виде)